## বোর্ড সিম উত্তোলনের আবেদনের নিয়মাবলী

প্রথমে প্রতিষ্ঠান প্রধান মাদ্রাসা বোর্ডের ওয়েবসাইটে "**সিম উন্তোলন"/"ইআইআইএন সম্বলিত সিম উন্তোলনের আবেদন"** button/link এ ক্লিক করে নিজ প্রতিষ্ঠানের EIIN ও password দিয়ে login করবেন।

Login করার পর নিচের screen এর মতো একটি ফর্ম পাওয়া যাবে। ফর্মে আবেদনের বিষয় থেকে **"নতুন ইআইআইএন সিম উত্তোলনের জন্য আবেদন"** অথবা **"পুরাতন ইআইআইএন সিম রিপ্লেসমেন্টের জন্য আবেদন"** select করতে হবে।

শিক্ষা প্রতিষ্ঠানের নাম ও ইআইআইএন এবং সিম নম্বর স্বয়ংক্রিয়ভাবে পূরণ হয়ে যাবে।

|                                             | Test Institute                                      |                  |
|---------------------------------------------|-----------------------------------------------------|------------------|
| EIIN SIM Application Application Form Appli | lication List                                       |                  |
|                                             |                                                     | Application List |
| ই জাই জাই এন                                | ন সন্থলিত সিম উদ্তোলনের বা রিপ্লেসমেন্টের আবেদন ফরম |                  |
| অনবেদনের বিষয়                              | নতুন ইআইআইএন সিম উদ্যেলনের জন্য আ                   |                  |
| শিক্ষা প্রতিষ্ঠানের নাম ও ইজাইজাইএন         | Test Institute (000000)                             |                  |
| সিম নশ্বর                                   | 01309000000                                         |                  |
| জ্যবেগপকাৰীৰ শাম                            | Abul Kalam                                          |                  |
| আবেদনকারীর পদবী                             | Office Assistant                                    |                  |
| আবেদলকারীর মোবাইল লম্বর                     | Get OTP                                             |                  |
| <b>ওটি</b> শি(ОТР)                          |                                                     |                  |

**"আবেদনকারীর নাম", "আবেদনকারীর পদবী"** এবং **"আবেদনকারীর মোবাইল নম্বর"** এর ক্ষেত্রে যিনি সিমটি উত্তোলন করতে যাবেন, তার নাম,পদবী ও মোবাইল নম্বর entry করতে হবে। অতঃপর Get OTP button এ ক্লিক করলে **আবেদনকারীর মোবাইল নম্বর** এ দেওয়া নম্বরটিতে একটি OTP যাবে। **"ওটিপি(OTP**)"-এর ডান পাসের বক্সে মোবাইলে প্রাপ্ত OTP সঠিক ভাবে পূরণ করতে হবে। OTP সঠিকভাবে পূরণ করলে স্বয়ংক্রিয়ভাবে নিচের screen টি আসবে।

| নতুন ইক্ষাইমাইএন দিয় উদ্যোগনের জন্য ম |                                                                                                    |
|----------------------------------------|----------------------------------------------------------------------------------------------------|
| Test Institute (000000)                |                                                                                                    |
| 01309000000                            |                                                                                                    |
| Abul Kalam                             |                                                                                                    |
| Office Assistant                       |                                                                                                    |
| 01713068909 Get OIP                    |                                                                                                    |
| Choose File 191817.jpg                 |                                                                                                    |
|                                        |                                                                                                    |
| 123456789                              |                                                                                                    |
| Choose File NewMjpg                    |                                                                                                    |
|                                        |                                                                                                    |
|                                        | lege trachadus de loganose son en<br>tor sonose de00000<br>Crissiones<br>Crissiones<br>Crissiones<br>Crissiones<br>Crissiones<br>Testatorie<br>Testatorie<br>Testatorie<br>Testatorie<br>Testatorie<br>Testatorie<br>Testatorie<br>Testatorie<br>Testatorie<br>Testatorie<br>Testatorie<br>Testatorie<br>Testatorie<br>Testatorie<br>Testatorie<br>Testatorie |

আবেদনকারীর ছবি, এন.আই.ডি ও এন.আই.ডি এর ছবি এবং হারানো সিমের ক্ষেত্রে থানার জিডি আপলোড করে **"Submit"** button এ ক্লিক করলে নিচের ক্ষীনশটের মতো একটি আবেদন স্বয়ংক্রিয়ভাবে generate হবে।

|                       | इत्रिका का गय : Test Institute<br>राज्याच्याका : 000000                                                                                                    |                                                      |
|-----------------------|----------------------------------------------------------------------------------------------------|------------------------------------------------------|
| afin: 2022-03         | -14                                                                                                    | -                                                    |
| enter                 |                                                                                                    | (P) (P)                                              |
| একাউন্ট মানেমার       |                                                                                                    | 125                                                  |
| Sheer, face to a face | C                                                                                                    | ALC: NOT THE OWNER OF THE                            |
| निषड : नकुन देवदिय    | ইএন দির উয়োগনের অন্য আবেদন।                                                                                                    |                                                      |
| क्रम्टर,              |                                                                                                    |                                                      |
| effection Bo          | ilam.Office Assistant, Test Institute, Ba<br>ard, Dhaka-as এক চন প্রতিনিধি: এবুকেন্দ্র নোর্ড হকে প্রথ<br>মেন সংস্কৃত কর হয়নি: মার সেকাইল নামর হকে 013090000                                                                                                    | ngladesh Madrasal<br>s tettettan fefer ante<br>100 : |
| wase, watter Al       | ul Kalam. Office Assistant toffer orete we                                                                                                    | র একটি নাচন সিম দেওয়ার জন                           |
| might mutical hit     | इ.स्टर्सराइ,                                                                                                    |                                                      |
| 2.5.100.000.000       |                                                                                                    |                                                      |
| Abul Kalam            |                                                                                                    |                                                      |
| Office Assist         | ant                                                                                                    |                                                      |
| carate 017130         | 68909                                                                                                    |                                                      |
| art, ort, to: 1234    | 56789                                                                                                    |                                                      |
|                       | HARMINE HIGHIGHA                                                                                                    |                                                      |
|                       | MALE - MALE                                                                                                    |                                                      |
|                       |                                                                                                    |                                                      |
|                       |                                                                                                    |                                                      |
|                       |                                                                                                    |                                                      |
|                       | Canadian No. of State                                                                                                    |                                                      |
|                       |                                                                                                    |                                                      |
| A 42                  | International Research Westman States (Section                                                                                                    |                                                      |
| <b>D</b> 44521        | 的现在分词的现在分词是一个问题是是                                                                                                    |                                                      |
|                       | and the second second s |                                                      |
|                       |                                                                                                    |                                                      |
|                       | and beg D . Carrier Balling                                                                                                    |                                                      |
|                       | 1<860419342435<76<<<<<<<                                                                                                    |                                                      |
|                       | 6407302N3701124B6b<<<<<<<<<<                                                                                                    | হারিকাঁস প্রধানের পান্দর                             |
|                       |                                                                                                    |                                                      |
|                       |                                                                                                    | *                                                    |

আবেদনটি print করে আবেদনকারীর মূল NID ও প্র<mark>দন্ত নম্বর সম্বলিত মোবাইল সেট</mark> সহ যেকোন গ্রামীনফোন সেন্টারে (GPC) গিয়ে সিম কার্ডটি সংগ্রহ করতে হবে।

সংগ্রহ করার **২৪ ঘণ্টার** মধ্যে সিম কার্ডটি একটিভ হবে।